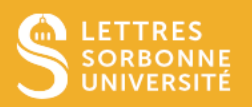

Dans Outlook (windows), vous pouvez différer l'envoi d'un mail.

1. Deux cas se présentent :

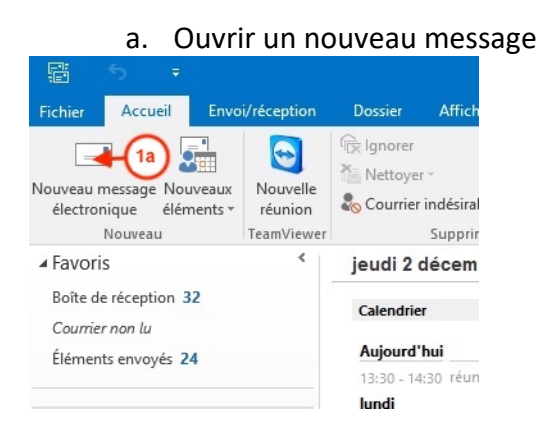

b. Répondre à un message : double-cliquer sur le message et dans la nouvelle fenêtre cliquer sur *Répondre* ou *Répondre à tous* 

| eu.fr Clara Gatz<br>Projet Wooltash à Sorbon 11:27<br>Bonjour Florence (et<br>en.chantée), 11:27<br>Bonjour Florence (et<br>en.chantée), 11:27<br>Bonjour (et<br>en.chantée), 11:27<br>Bonjour (et<br>en.chantée), 11:27<br>Bonjour (et<br>en.chantée), 11:27<br>Bonjour (et<br>en.chantée), 11:27<br>Bonjour (et<br>en.chantée), 11:27<br>Bonjour (et<br>en.chantée), 11:27<br>Bonjour (et<br>en.chantée), 11:27<br>Bonjour (et<br>en.chantée), 11:27<br>Bonjour (et<br>en.chantée), 11 | LEARNVIE | Supplimer                                                                      | CENTITIE           |                |                         |
|----------------------------------------------------------------------------------------------------|----------|--------------------------------------------------------------------------------|--------------------|----------------|-------------------------|
| eu.fr Clara Gatz<br>Projet Wooflash à Sorbonn<br>Bonjour Florence (et<br>en.chantée),<br>Clara Augura bait<br>Projet Wooflash à Sorbonn<br>Bonjour Florence (et<br>enchantée),<br>Clara Gatz<br>Projet Wooflash à Sorbonn<br>Bonjour Florence (et<br>enchantée),<br>Clara Gatz<br>Projet Wooflash à Sorbonn<br>Bonjour Florence (et<br>enchantée),<br>Clara Gatz<br>Projet Wooflash à Sorbonn<br>Bonjour Florence (et<br>enchantée),<br>Capacita Sorbonn<br>Bonjour Florence (et<br>enchantée),<br>Capacita Sorbonn<br>Bonjour Florence (et<br>enchantée),<br>Capacita Sorbonn<br>Bonjour Florence (et<br>enchantée),<br>Capacita Sorbonn<br>Bonjour Florence (et<br>enchantée),<br>Capacita Sorbonn<br>Bonjour Florence (et<br>enchantée),<br>Capacita Sorbonn<br>Bonjour Florence (et<br>enchantée),<br>Capacita Sorbonn<br>Bonjour Florence (et<br>enchantée),<br>Capacita Sorbonn<br>Bonjour Florence (et<br>enchantée),<br>Capacita Sorbonn<br>Bonjour Florence (et<br>enchantée),<br>Capacita Sorbonn<br>Bonjour Florence (et<br>enchantée),<br>Capacita Sorbonn<br>Bonjour Florence (et<br>enchantée),<br>Capacita Sorbonn                                                                                                    | <        | Rechercher Boîte aux lettres actu                                              | ielle (Ctrl+E) 🔎 👻 | ] ť Nouv       | Fichier                 |
| eu.fr Gestionnaire Sos Ent Fl<br>Bo forence, Plusieurs<br>étudiants m'ont dit qu'il leur<br>Clara Gatz<br>Projet Wooflash à Sorbonn 11:27<br>Bonjour Florence (et<br>enchantée), Cara                                                                                                    |          | Tous Non lus -                                                                 | Le plus récent ↓   | éléme          | er 🕞 🔪<br>🎝 🗸 Suppri    |
| eu.fr  Projet Wooflash à Sorbonn  Projet Wooflash à Sorbonn  11:27  Sjussi  Ge mess  Sjussi  Cap  and  Cap  Cap  Cap  Cap  Cap  Cap  Cap  Ca                                                                                                    |          | Gestionnaire Sos Ent FI                                                        | 0                  | ion 3          | Supprime                |
| Clara Gatz<br>Projet Wooflash à Sorbonn 11:27<br>Bonjour Florence (et<br>enchantée), In 31                                                                                                    | eu.fr    | Bolling Florence, Plusieurs<br>étudiants m'ont dit qu'il leur                  | 11:29              | is 7           |                         |
|                                                                                                    |          | Clara Gatz<br>Projet Wooflash à Sorbonn<br>Bonjour Florence (et<br>enchantée), | 11:27              | 5.jus<br>in 31 | Si Ce mess<br>30<br>308 |

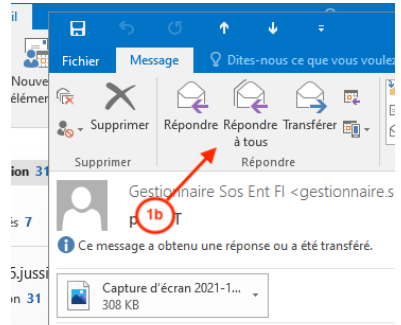

Service informatique pour la pédagogie et la recherche – SIPR https://hotline.sorbonne-universite.fr

- 2. Si c'est un nouveau message, saisir les destinataires, l'objet et le corps du message
- 3. Cliquer sur Options
- 4. Cliquer sur Différer la livraison

| H            | 5          |      |                   |                | 3       |                | envoi di                      | lifféré - Message (HTML)                       |                                |                                        | E                        | 4 -                    |   |
|--------------|------------|------|-------------------|----------------|---------|----------------|-------------------------------|------------------------------------------------|--------------------------------|----------------------------------------|--------------------------|------------------------|---|
| Fichier      | Messa      | ge   | Insertion         | Options        | Fo      | ormat du texte | Révision                      | Q Dites-nous ce que vous                       | voulez faire.                  |                                        |                          |                        |   |
| Aa<br>Thèmes | A Polices  | rs * | Couleur de page * | Cci            | De      | Autorisation   | Utiliser les bou<br>de vote 👻 | Demander un accusé<br>utons Demander un accusé | é de réception<br>é de lecture | Enregistrer l'élément<br>envoyé dans • | Différer la<br>livraison | Réponses<br>directes à |   |
|              | Thème      | es   |                   | Afficher les o | champs  | Autorisation   |                               | Suivi                                          | G.                             | Autres o                               | ptions                   | E.                     | ~ |
| Envoye       | r<br>Objet |      | flore 2           | priol@sorbo    | nne-uni | versite.fr;    |                               |                                                |                                |                                        |                          |                        |   |
| Envo         | différé    |      |                   |                |         |                |                               |                                                |                                |                                        |                          |                        |   |

## La fenêtre Propriétés apparait

- 5. Cocher la case Ne pas envoyer avant
- 6. Choisir la date et l'heure
- 7. Cliquer sur Fermer

| Propriét      | és                                         |                      |                                                                                                    |              |               | $\times$                  |
|---------------|--------------------------------------------|----------------------|----------------------------------------------------------------------------------------------------|--------------|---------------|---------------------------|
| Paramètr      | res                                        |                      | Sécurité                                                                                                    |              |               |                           |
| :             | Importance                                 | Normale ~            | A                                                                                                    | Modifier les | paramètres de | sécurité pour ce message. |
|               | Niveau de confidentialité                  | Normal ~             | and the second second s | Paramètres   | de sécurité   | ]                         |
| Options       | Ne pas archiver automa de vote et de suivi | tiquement cet éléme  | ent                                                                                                    |              |               |                           |
|               | Utiliser les boutons de                    | vote                 |                                                                                                    |              |               | ~                         |
|               | Demander un accusé de                      | e réception pour ce  | message                                                                                                    |              |               |                           |
| Ontinue       | Demander une confirm                       | ation de lecture pou | ir ce messa                                                                                                    | age          |               |                           |
| Options       | de remise                                  |                      | C                                                                                                    |              |               |                           |
| 5             | Envoyer les reponses a                     |                      |                                                                                                    |              |               | Sélectionner des noms     |
|               | Ne pas envoyer avant                       | 06/12/2021           | $\sim$                                                                                                    | 08:30        | $\sim$        |                           |
|               | Expire après                               | Aucune               | $\sim$                                                                                                    | 00:00        | $\sim$        |                           |
|               | 🗹 Enregistrer une copie d                  | u message envoyé     |                                                                                                    |              |               |                           |
| Co            | ntacts                                     |                      |                                                                                                    |              |               |                           |
| C <u>a</u> té | igories 🔻 Aucune                           |                      |                                                                                                    |              |               |                           |
|               |                                            |                      |                                                                                                    |              | (             | 7 Fermer                  |

8. Cliquer sur Envoyer, le message se range dans la Boite d'envoi

Service informatique pour la pédagogie et la recherche – SIPR https://hotline.sorbonne-universite.fr

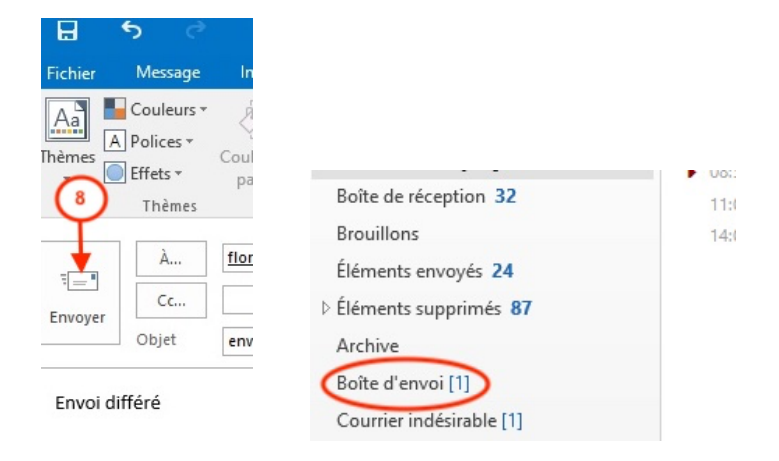

## ATTENTION,

En laissant Outlook ouvert, le message sera transmis à la date et heure spécifiée.

En fermant Outlook, il faut

9. Cliquer sur Quitter et envoyer plus tard.

Le message ne peut pas être envoyé quand outlook est fermé. Il sera envoyé à la réouverture de Outlook, dès que la date et l'heure spécifiées seront dépassées.

| Microsoft Outlook                                                                                                    |                                                                                            |
|----------------------------------------------------------------------------------------------------|--------------------------------------------------------------------------------------------|
| Des messages sont en a<br>Si vous quittez Outlook<br>envoyés que lors du pro<br>programme.<br>Quitter dans 14 secondi | ttente dans votre boîte d'envoi.<br>maintenant, ils ne seront<br>schain démarrage du<br>25 |
| Quitter et envoyer plus tard                                                                                          | Ne nas quitter                                                                             |

Service informatique pour la pédagogie et la recherche – SIPR https://hotline.sorbonne-universite.fr